### LPIC-1 101-400 – Lesson 20

### **104.4** Manage disk quotas

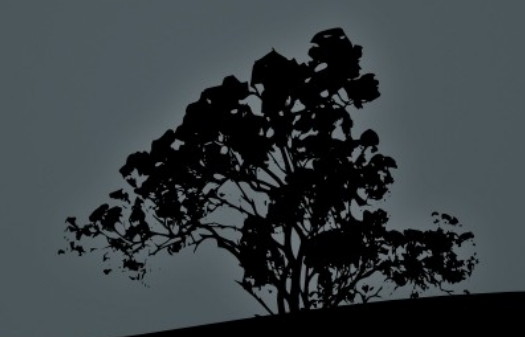

## **Disk quotas**

- Disk quotas give the system administrator better control over the utilization of a filesystem, by restricting the allowed amount of storage each users can have
- This protects the system from filling up and makes disk management easier for the system administrator

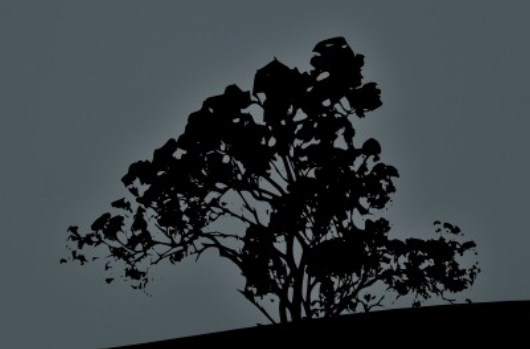

# **Quota limits**

- Per-user hard limit: this is the maximum limit a user can have. When this limit is reached the user is not allowed to write anything
- Per-user soft limit: when this limit is reached a warning is issued
- Per-group hard limit: this is the maximum limit a group can have. When this limit is reached the users of the group are not allowed to write anything
- Per-group soft limit: when the groups limit is reached the group users will get a warning
- Grace period: when the soft limit is reached we enter a grace period which is set by the sysadmin. When the grace period expires we can no longer write even if we haven't reach the hard limit yet

### Steps to enable quotas

- 1. Add the options **usrquota**, **grpquota** in the mount parameters of a filesystem in **/etc/fstab**, e.g.: /dev/sda5/homeext3 defaults,usrquota,grpquota 0 2
- 2. Create the aquota.user and aquota.group to the parent
   directory of the filesystem:
   # quotacheck -cug # create files
   /home/aquota.user and /home/aquota.group
- 3. Run the **quotacheck -avug** command to initialize the aquota.\* files
- 4. Set quotas per user and group # edquota user # edquota -g group
- 5. Check user and group quotas # quota user ; # quota -g group

### Steps to enable quotas

- 6. Set up grace period
- 7. # edquota -t
- 8. Activate quotas from the filesystem (e.g. /home) # quoaton -vug /home
- 9. Quota summary # repquota -a

10.Periodic update of quotas using **cron** 

# cat > /etc/cron.daily/quota.sh << EOF # create a
# script</pre>

> #!/bin/sh

> /sbin/quotacheck -aug >> /etc/cron.daily/quota.sh

> E0F

# chmod +x /etc/cron.daily/quota.sh # make the script
executable

# The `quotacheck` command

- The quotacheck command is used for checking the usage of the filesystem and for the creation control and repair of the quota database files (aquota.user, aquota.group)
- # quotacheck -cug # create the aquota.user and aquota.group files
- # quotacheck -avug # create the quota tables in the files above

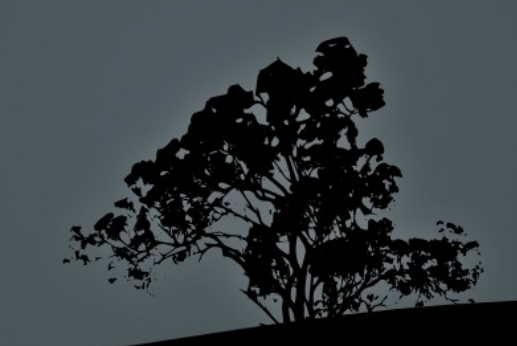

# The `quotacheck` command

- -a # check all quota enabled filesystems in /etc/fstab
- -u # quota check for users
   (default)
- -g # quota check for groups
- -c # create new quota database files
- -v # verbose output

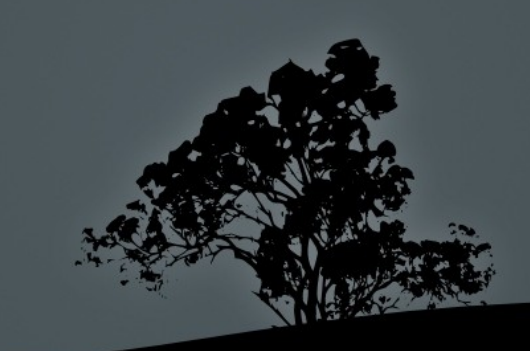

# Set quota limits with `edquota`

- The edquota command sets the quota limits for users and groups
- # edquota user1 # = edquota -u user1. Set limits for user user1
- # edquota -g group1 # set limits for group1
- # edquota -t # = edquota -tu. Set grace period for all users
- # edquota -tg # Set grace period for all groups
- # edquota -p template\_user user1 user2
  # copy settings from the template\_user
  to user1 and user2

# Check quotas with `quota`

- The **quota** command shows the quota limts as well as disk usage by each user:
- # quota user # = quota -u user. Disk quotas for user user (uid 1001): Filesystem blocks quota limit grace files quota limit grace /dev/sda6 22000\* 20000 22000 6days 6 0 0

blocks: Used blocks. An asterisk (\*) declares that we have surpassed the hard limit quota: soft limit for blocks limit: hard limit for blocks grace: grace period for days files: number of files quota: soft limit for inodes limit: hard limit for inodes grace: grace period for inodes

# Check quotas with `quota`

- -u # show user quotas (default)
- -g # show group quotas
- -q # quiet mode. Show results only if the limits have been reached
- •v # verbose output. Show quotas even if the disk has not yet been used

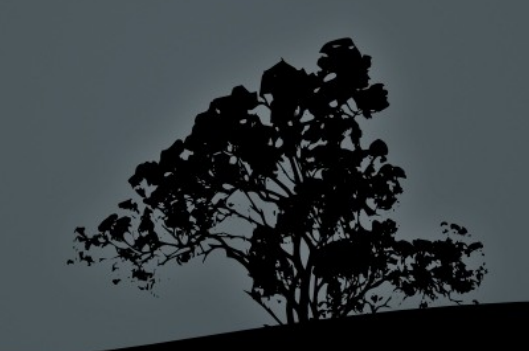

# Activate quotas with `quotaon`

- The **quotaon** command activates the quota feature on a filesystem
- # quotaon -v /home # = quotaon -uv /home. Activate users quotas on the /home filesystem, with verbose output
- # quotaon -av # Activate users and group quotas for all filesystems in /etc/fstab using the usrquota and/or grpquota options

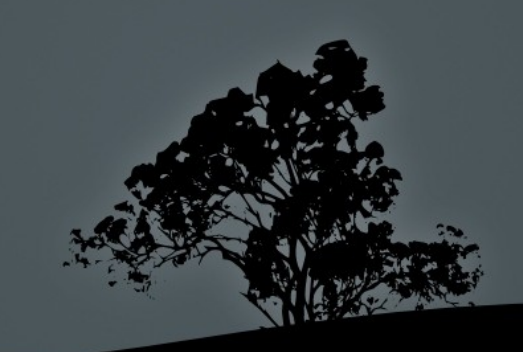

# Activate quotas with `quotaon`

- -u # activate user quotas
   (default)
- -g # activate group quota
- -a # activate quotas for all quota enabled filesystems in /etc/fstab
- -v # verbose output

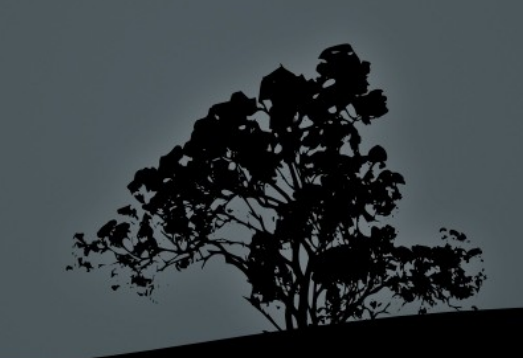

# **Deactivate quotas with `quotaoff`**

- The **quotaoff** command deactivates the quota feature on a filesystem
- # quotaoff -ugv /home # deactivate user and group quotas on /home, with verbose output
- # quotaoff -av # deactivate user and group quotas on all filesystem in /etc/fstab with the usrquota and/or grpquota options

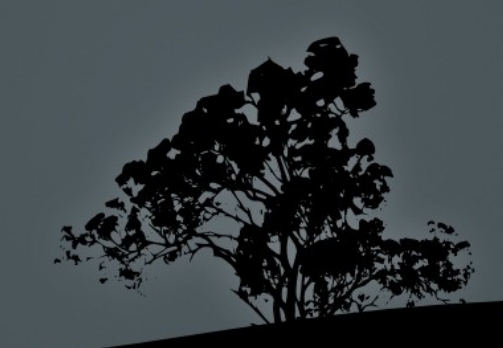

# **Deactivate quotas with `quotaoff`**

- -u # disable user quotas
   (default)
- -g # disable group quotas
- -a # disable all quotas on all quota enabled filesystems in /etc/fstab
- -v # verbose output

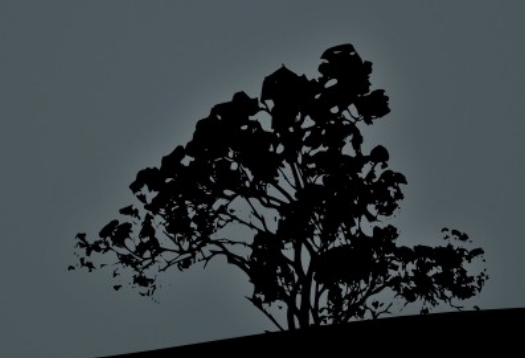

### Quotas summary view with `repquota`

- The repquota command shows a summary view of the disk usage and limits per user
- # repquota /home

\*\*\* Report for user quotas on device /dev/sda6 Block grace time: 7days; Inode grace time: 7days

| User                 |            | used              | Bloc<br>soft    | k limits<br>hard | grace | used        | File l<br>soft | imits<br>hard | grace |
|----------------------|------------|-------------------|-----------------|------------------|-------|-------------|----------------|---------------|-------|
| root<br>theo<br>user | <br><br>+- | 20<br>20<br>22000 | 0<br>0<br>20000 | 0<br>0<br>22000  | 6days | 2<br>5<br>6 | 0<br>0<br>0    | 0<br>0<br>0   |       |

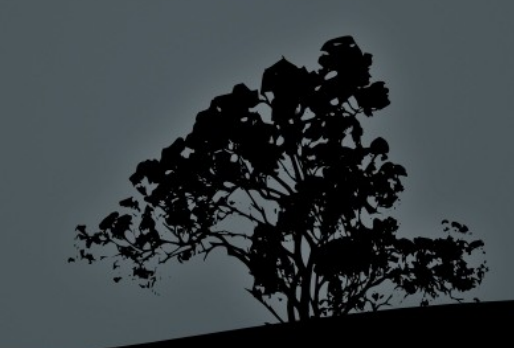

### **Quotas summary view with `repquota`**

- -u # quotas summary for users
   (default)
- -g # quota summary for groups
- -a # quota summary for all quota enabled filesystems in /etc/fstab
- -v # verbose output

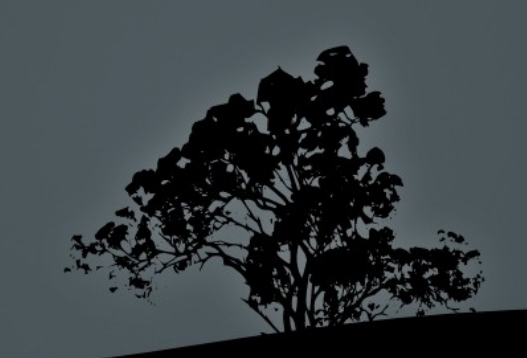

### License

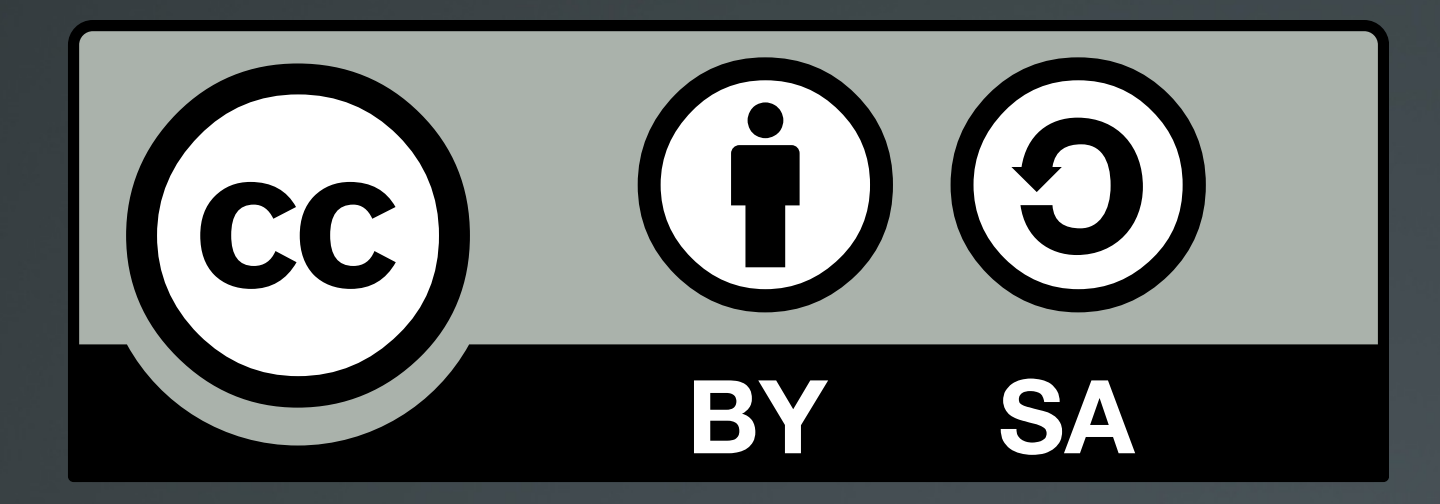

The work titled "LPIC-1 101-400 – Lesson 20" by Theodotos Andreou is distributed with the Creative Commons Attribution ShareAlike 4.0 International License.

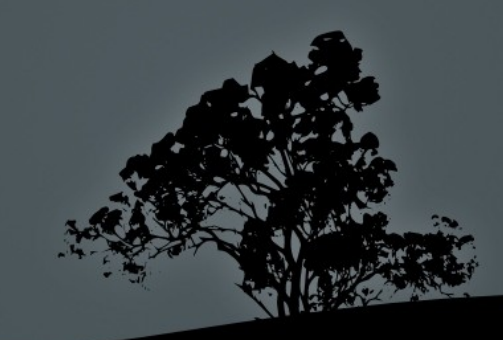